# **HaloPSA Integration**

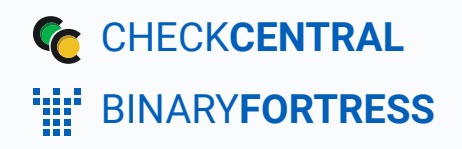

# HaloPSA Integration

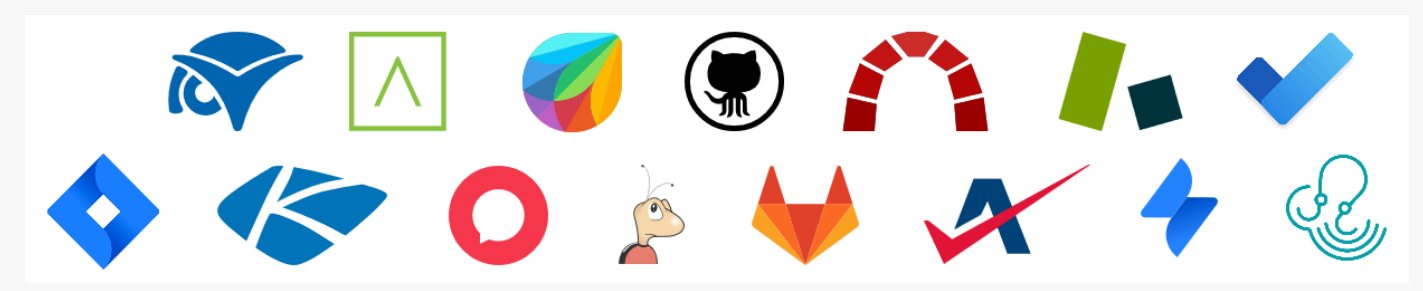

CheckCentral integrates with several RMMs, PSAs, and ticketing software, including HaloPSA, helping you consolidate service ticket issues.

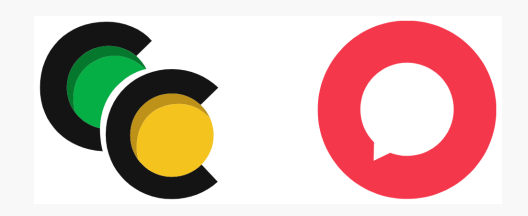

To integrate HaloPSA with CheckCentral, begin by logging into your CheckCentral account.

# CheckCentral

From the main menu, click Notifications, then External Ticketing Systems.

| CHECKCENTRAL<br>by Binary Fortress Software | Dashboards ▼ Checks • | Notificati                  | ons ▼ Activities      | organization ▼ Help ▼ |
|---------------------------------------------|-----------------------|-----------------------------|-----------------------|-----------------------|
| ' <b>!!</b> " binary <b>fortress</b>        |                       | Organizatio<br>External Tie | on<br>cketing Systems | 🧷 🗟 🤗 Da              |
| Overview                                    | Current               | S Reports                   | n History             |                       |
|                                             |                       |                             | ,                     |                       |

#### Click Add Ticketing System and choose HaloPSA.

| W                                    | External Ticketing Systems                       | Add Ticketing System       |               |            | [filter                |
|--------------------------------------|--------------------------------------------------|----------------------------|---------------|------------|------------------------|
| No notification channels configured. | + Add Ticketing System Collapse All © Expand All | <u>گ</u>                   | <u>A</u> *    | 6          | ê*                     |
|                                      |                                                  | Atera                      | Autotask      | Bugzilla   | ConnectWise Manage     |
|                                      |                                                  |                            |               | <b>\</b>   | <b>○</b> <sup>≗•</sup> |
|                                      |                                                  | Freshdesk                  | GitHub        | GitLab     | HaloPSA                |
|                                      |                                                  | 4                          | <b>♦</b>      |            | ✓                      |
|                                      |                                                  | Jira Service<br>Management | Jira Software | Kaseya BMS | Microsoft To Do List   |
|                                      |                                                  |                            | <u>≙</u> +    |            |                        |
|                                      |                                                  | Redmine                    | SyncroMSP     | Zendesk    |                        |

This will bring up the configuration options required for CheckCentral to communicate with HaloPSA servers via the API.

| Name                 | Halopsa                                                                                                    |
|----------------------|----------------------------------------------------------------------------------------------------|
| Resource Server      |                                                                                                    |
|                      | Click the 'Configuration' gear on the left-hand sidebar.                                                                                     |
|                      | Click 'Integrations' then 'HaloPSA API'.                                                                                                    |
|                      | copy and paste Resource Server, Authonisation Server, and Tenant below.                                                                      |
| Authorisation Server |                                                                                                    |
|                      | See the instructions under 'Resource Server'.                                                                                                |
| Tenant               |                                                                                                    |
|                      | See the instructions under 'Resource Server'.                                                                                                |
| Client ID            |                                                                                                    |
|                      | Click the 'Configuration' gear on the left-hand sidebar.                                                                                     |
|                      | Click 'Integrations', then 'HaloPSA API', then 'View Applications'.<br>Click the 'New' button in the ton-right corner.                       |
|                      | On the Details tab:                                                                                                    |
|                      | Enter an 'Application Name' and select 'Client ID and Secret (Services)' for the 'Authentication Method'.                                    |
|                      | Copy and paste 'Client ID', 'Client Secret' below.                                                                                           |
|                      | Select 'Agent' for the 'Login Type' then select an agent to login as.                                                                        |
|                      | On the Permissions tab:<br>• Make sure 'read-tickets', 'adit-tickets', 'read-outomers', 'read-assets' are checked                            |
|                      | Click the 'Save' button to complete the setup.                                                                                               |
|                      | User agent required permissions:                                                                                                    |
|                      | Click the 'Configuration' gear on the left-hand sidebar.                                                                                     |
|                      | <ul> <li>Click 'Teams &amp; Agents', then 'Agents', then click on the agent's name you selected above for your API integration.</li> </ul>   |
|                      | Click the 'Edit Dutton hear the top-left, then click the 'Permissions' tab.     Make sure 'Tickets Access Level' is set to 'Bead and Modify' |
|                      | Click the 'Save' button near the top-left.                                                                                                   |
| Client Secret        |                                                                                                    |
|                      | See the instructions under 'Client ID'.                                                                                                    |
| Ticket Type          | Search                                                                                                    |
| Tioket Type          | Scalul                                                                                                    |
|                      |                                                                                                    |
|                      | Save Close                                                                                                    |
|                      | and the second second second second second second second second second second second second second second second                             |

You can name this configuration anything you'd like.

The other details require you to log into your HaloPSA account.

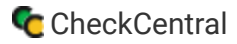

### Halo

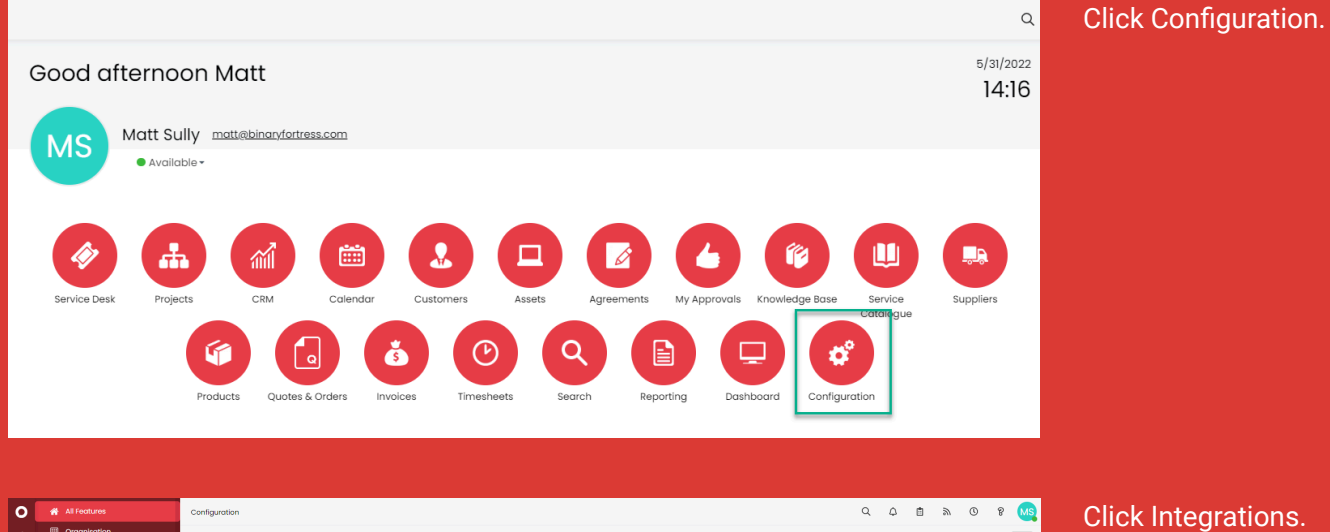

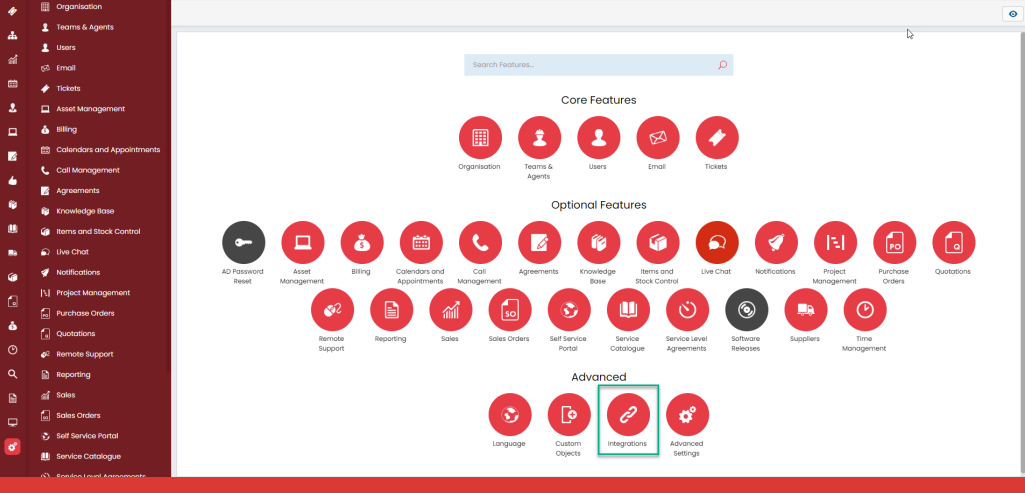

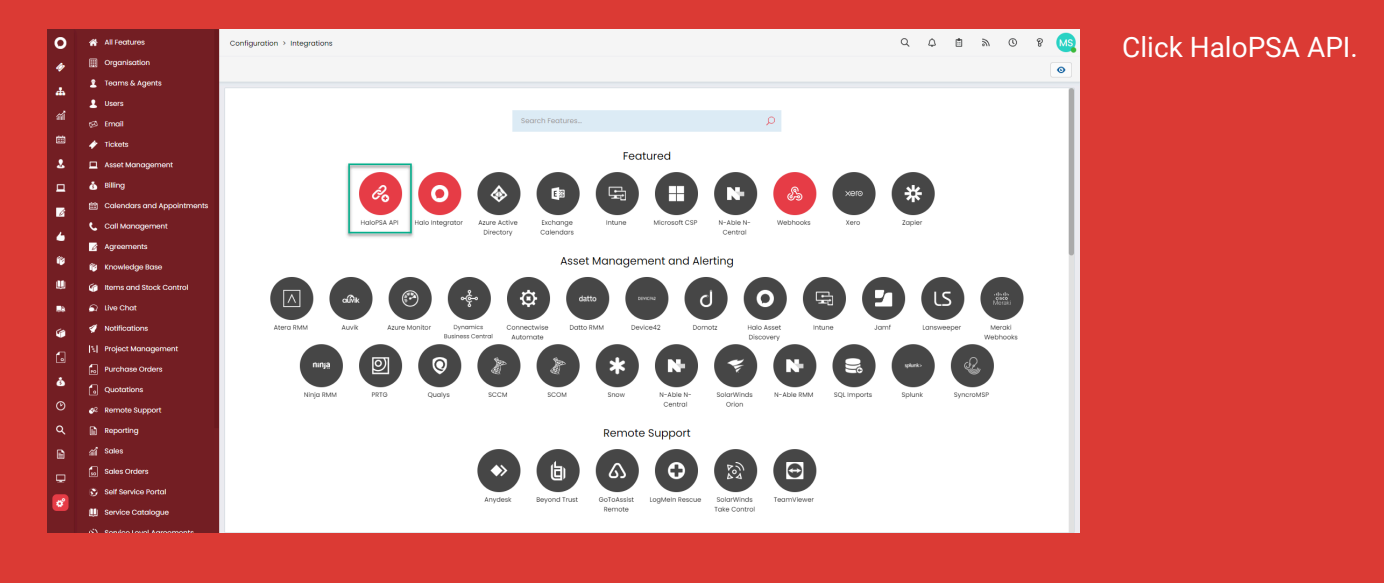

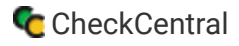

# Both

Here you can copy your Resource Server, Authorization Server, and Tenant details, pasting each into the proper fields of the CheckCentral configuration window.

| our Resource and Authorisation Server details, including your tenant ID if you have one, are listed below. Documentation for be HaloPSA API can also be accessed                                        | O HaloPSA            |                                                                                                    | $\otimes$ |
|----------------------------------------------------------------------------------------------------|----------------------|----------------------------------------------------------------------------------------------------|-----------|
| now.<br>Isource Server                                                                                                    | Name                 | IaloPSA                                                                                                    | ^         |
| tps://checkcentral.halopsa.com/api                                                                                                    | Resource Server      | ttps://checkcentral.halopsa.com/api                                                                                                    |           |
| athorisation Server<br>pp://checkcentralhalopsa.com/auth                                                                                                    | 0<br>0<br>0          | Not the Configuration part on the HR-hand sidebar.<br>Not integrations them HubbPSA.PTC<br>opy and pasts Resource Server, Xuthorisation Server, and Tenant below.                                                                                                    | - 1       |
| nant                                                                                                    | Authorisation Server | ttps://checkcentral.halopsa.com/auth                                                                                                    |           |
| neckcentrol                                                                                                    | Si                   | ee the instructions under Resource Server'.                                                                                                    |           |
| API Documentation                                                                                                    | Tenant cl            | heckcentral                                                                                                    |           |
|                                                                                                    | Si                   | ee the instructions under 'Resource Server'.                                                                                                    |           |
|                                                                                                    | Client ID            |                                                                                                    |           |
| pplications ^                                                                                                    | ۵<br>۵<br>۵<br>۷     | Is the Comparation grant on the Handa advects.<br>Is the The Comparation of the Isotophic Advection of the Advections:<br>Is the The West Control in the Isotophic comme.<br>The Isotophic Advection of the Isotophic Comment<br>- Corpore adjust Collect for Collect of advecter of the Isotophic Collect<br>- Corpore adjust Collect for Collect Source Consoling<br>- Corpore adjust Collect for Collect Source Consoling<br>- Corpore adjust Collect for Collect Source Consoling<br>- Corpore adjust Collect for Collect Source Consoling<br>- Corpore adjust Collect for Collect Source Consoling<br>- Corpore adjust Collect for Collect Source Consoling<br>- Corpore adjust Collect for Collect Source Consoling<br>- Corpore adjust Collect for Collect Collect Collect<br>- Corpore adjust Collect for Collect Collect<br>- Corpore adjust Collect for Collect Collect<br>- Corpore adjust Collect for Collect Collect<br>- Corpore adjust Collect Collect<br>- Corpore adjust Collect for Collect Collect<br>- Corpore adjust Collect for Collect Collect<br>- Corpore adjust Collect Collect<br>- Collect Collect Collect<br>- Collect Collect Collect<br>- Collect Collect Collect<br>- Collect Collect<br>- Collect Collect<br>- Collect Collect<br>- Collect Collect<br>- Collect Collect<br>- Collect Collect<br>- Collect Collect<br>- Collect Collect<br>- Collect Collect<br>- Collect Collect<br>- Collect<br>- Collect |           |
| onnected instances                                                                                                    |                      | <ul> <li>- Link me <b>computation</b> pairs on the lett-rains observed.</li> <li>- Link The <b>set</b> Adjust on the lett-rains observed.</li> <li>- Click The <b>set</b> Adjusts, then toplent, then click on the agent's name you selected above for your API integration.</li> <li>- Click The <b>Set</b> Adjusts.</li> <li>- Click The <b>Set</b> Adjusts.</li> <li>- Click</li></ul>                                                                                                    |           |
| nneet other instances of Haio to your Haio API.<br>ils will allow you to view lists of tickets in another Haio instance from your instance.                                                             |                      | Click the 'Save' button near the top-left.                                                                                                    |           |
| ter connecting an instance you can create a List which links to a List in the connected instance.<br>gent level access to the connected instance is required to read Tickets from a connected instance. | Client Secret        | an the function of the William DDI                                                                                                    |           |
| View Connected Instances                                                                                                    | Ticket Type          | search                                                                                                    |           |
|                                                                                                    |                      |                                                                                                    |           |

# Halo

| The remaining<br>information is in Halo's<br>Applications area. From<br>the HaloPSA API screen,<br>click View Applications. | API Details                                                                                                    | A Jaccessed                |
|----------------------------------------------------------------------------------------------------|----------------------------------------------------------------------------------------------------|----------------------------|
|                                                                                                    | Applications Your list of registered applications can be accessed below. Here you can maintain and/or register new applications if required. View Applications | <u>^</u>                   |
| Click New.                                                                                                    | Configuration > HaloPSA API > Applications         Q         Q         Q         Q         D         D           Nome         Client D         Redirect Uri    | ₩ 0 9 MS<br>of 2 < > ○ New |

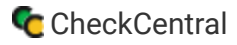

## Both

In the Details tab you'll create new API credentials for CheckCentral. Select Client ID and Secret Services for the Authentication Method, then copy the Client ID and Client Secret details, pasting them in the proper fields of the CheckCentral configuration window.

| In the second second secon                                                                                                    | Image: Section of the section of the sec            | suration > Integrations > HoloPSA API > HoloPSA API                                                                                                    |                                                                                                    | O HaloPSA               |                                                                                                    |  |
|----------------------------------------------------------------------------------------------------|----------------------------------------------------------------------------------------------------|----------------------------------------------------------------------------------------------------|----------------------------------------------------------------------------------------------------|-------------------------|----------------------------------------------------------------------------------------------------|--|
| Add an Application                                                                                                    <                                                                                                    | <form></form>                                                                                                    | B Sow                                                                                                    |                                                                                                    | Name<br>Resource Server | HaloPSA<br>https://checkcentral.halopsa.com/api                                                                                                    |  |
| int remins     intermina     intermina <td>end window   window   end window   window   end end   window   end end   window   end end   window   end end   window   end end   window   end end   window   end end   window   end end   window   end end   window   end end   window   end end   window   end end   window window&lt;</td> <td>Add an Application</td> <td></td> <td></td> <td>Click the <b>Configuration</b> gear on the left-hand sidebar.<br/>Click the <b>Keystelsism</b> them <b>MadPSA AP</b>:<br/>Cogy and pasts Resource Server; <b>Authorisation Server</b>; and <b>Tenant</b> below.</td> <td></td>                                                                                                    | end window   window   end window   window   end end   window   end end   window   end end   window   end end   window   end end   window   end end   window   end end   window   end end   window   end end   window   end end   window   end end   window   end end   window window<                                                                                                    | Add an Application                                                                                                    |                                                                                                    |                         | Click the <b>Configuration</b> gear on the left-hand sidebar.<br>Click the <b>Keystelsism</b> them <b>MadPSA AP</b> :<br>Cogy and pasts Resource Server; <b>Authorisation Server</b> ; and <b>Tenant</b> below.                    |  |
| And the set of the set of the                                                                                                    | <form></form>                                                                                                    | alls Permissions Security                                                                                                    |                                                                                                    | Authorisation Server    | https://checkcentral.halopsa.com/auth                                                                                                    |  |
| In the second second                                                                                                    | a general   a general                                                                                                    |                                                                                                    |                                                                                                    |                         | See the instructions under Resource Server'.                                                                                                    |  |
| Find the state of the state of the state                                                                                                    | i end i enderse de la de la    | Application Nome *                                                                                                    |                                                                                                    | Tenant                  | checkcentral                                                                                                    |  |
| I de la de la d                                                                                                    | <pre></pre>                                                                                                    |                                                                                                    |                                                                                                    |                         | See the instructions under Resource Server'.                                                                                                    |  |
| All the Condensities   In the Condensities   In the Condensities <tr< td=""><td>All the constraints of the constraints of the co</td><td>Z Active</td><td></td><td>Client ID</td><td>e5f5802I-cc46-4389-9999-</td><td></td></tr<> | All the constraints of the constraints of the co    | Z Active                                                                                                    |                                                                                                    | Client ID               | e5f5802I-cc46-4389-9999-                                                                                                    |  |
| Agent X * Sector Careed Termination Control Careed Termination Control Care                                                                                                    | Agent X * Sector Cone 1                                                                                                    | Learners & Howard     Learners & Howard     Learners     Learners & Howard     Learners     Learners & Ho | Genet, A usernmente por possessori la not nesetad.<br>Intercalazione lavora este para alla ne forma soring.<br>Canverable Caty |                         | Clock the Configuration of year on the Information back<br>Clock the Magnature in the Mark AuX (the two Magnataback<br>Clock the Magnature in the Information of the Mark Magnature in the Mark Mark Mark Mark Mark Mark Mark Mark |  |
| See The instructions under Oliver 8 2. Ticket Type Cancel                                                                                                    | Concel Concel Concel Concel Concel Concel Concel Concel Concel Concel Concel Concel Concel Conce Conce | Agent X V Select.                                                                                                    |                                                                                                    | Client Secret           | e52c99b6-8a68-4a36-85b4-9541423bc288-307357e1-3027-                                                                                                    |  |
|                                                                                                    | Concel                                                                                                    |                                                                                                    |                                                                                                    | Ticket Type             | See the instructions under 'Wient ID'.                                                                                                    |  |
|                                                                                                    | See Cone                                                                                                    | Sove Cancel                                                                                                    |                                                                                                    |                         |                                                                                                    |  |

### Halo

Back in Halo, Select Agent as the login type, then choose the desired agent. This is the agent whose login will be used in association with this API application, though an alternative agent can be chosen for future tickets created via CheckCentral.

| Application Nome *                                                                                                    |
|----------------------------------------------------------------------------------------------------|
| CheckCentral                                                                                                    |
| Z Active                                                                                                    |
| Authentication Method *                                                                                                    |
| O Username & Password                                                                                                    |
| Implicit Flow (Single Page Application)                                                                                                    |
| Authorisation Code (Native Application)                                                                                                    |
| Client ID and Secret (Services)                                                                                                    |
| For backend non user-facing applications only. This method allows logging in just with a Client ID and Client Secret. A username and password is not needed.                                                                                                    |
| Client ID.<br>This is a unique identifier for your Application, and you will need this to Authenticate.                                                                                                    |
| 8b7dlc9e-3b78-4124-8a95-7a1fa496b55e                                                                                                    |
| Client Secret The Customer Secret is used to access to the API without logging is. If stored, it should be encrypted and never shown. The Customer Secret is used to access to the application will only be shown once if you logging it. If stored it application are one. Generating a new Customer Secret will stop the old one from working. c684eo3b-512a-4cc66-5909-4dobeodlob48-495d53bc4-2d90-480o-53bt-50f5ff72e8f4 Convertee Copy |
| login type *                                                                                                    |
| Agent × • Q Mott Sully •                                                                                                    |

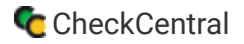

Now move to the tab labeled Permissions. Ensure Read Tickets, Edit Tickets, Read Customers, and Read Assets are enabled. Scroll down and click Save.

| Configuration > Integrations > H | IGIOPSA API > HGIOPSA API                                                                                                    | Q  | ۵  | Ē | ۳ | 0          | g | MS |
|----------------------------------|----------------------------------------------------------------------------------------------------|----|----|---|---|------------|---|----|
| ← 🖺 Save                         |                                                                                                    |    |    |   |   |            |   |    |
| Radd an A                        | Application                                                                                                    |    |    |   |   |            |   |    |
| Details Permissions Secu         | unity                                                                                                    |    |    |   |   |            |   | _  |
|                                  | These permissions define what features this application can access. These must be specified in the "scope" parameter of any authentication request.       |    |    |   |   |            |   | 1  |
|                                  | all Enabling this permission will give this application all permissions. The application will be able to do everything that the Agents permissions allow. |    |    |   |   |            |   |    |
|                                  | admin                                                                                                    |    |    |   |   |            |   |    |
|                                  | C readtickets                                                                                                    |    |    |   |   |            |   |    |
|                                  | C editickets                                                                                                    |    |    |   |   |            |   |    |
|                                  | readcalendar                                                                                                    |    |    |   |   |            |   |    |
|                                  | aditcalendar                                                                                                    |    |    |   |   |            |   |    |
|                                  | readcustomers                                                                                                    |    |    |   |   |            |   |    |
| •••••                            |                                                                                                    | •• | •• |   |   | <b>*</b> * |   | •• |
|                                  | Z read-assets                                                                                                    |    |    |   |   |            |   |    |
|                                  | editassets                                                                                                    |    |    |   |   |            |   |    |
|                                  | access.chat                                                                                                    |    |    |   |   |            |   |    |
|                                  | access:adpasswordreset                                                                                                    |    |    |   |   |            |   |    |
|                                  | Save                                                                                                    |    |    |   |   |            |   |    |

Still in the Configuration window of HaloPSA, click Teams and Agents, then Agents. Click on the same agent's name chosen earlier.

| _ |                                  |                                    |                               |                         |                                    |                     |                         |
|---|----------------------------------|------------------------------------|-------------------------------|-------------------------|------------------------------------|---------------------|-------------------------|
| 0 | 🖀 All Features                   | Configuration > Teams & Agents > a | Agents                        |                         |                                    | Q (                 | u 🗈 a O 8 👧             |
| * | Organisation                     | Active • Agent accounts 12 of      | f 50 licences used            |                         |                                    | 1-12 of 12          | 3 New Invite XLS import |
| 4 | 1 Teams & Agents                 | Utemana                            | Empil Address                 | tob Title               | Boles                              | Padault Team        | Last Logia Data         |
| 1 | 🙎 Teams                          | Cariname                           |                               | 200 110                 | NUMBA                              |                     | tan taga tan            |
|   | Roles                            | Jtockobury                         | jtackabury@binaryfortress.com | IT Manager              | Administrator                      | Ist Line Support    | 6/16/2022 14:37         |
|   | 2 Agents                         | Robert Smith                       |                               | Sales Manager           | Sales Executive                    | Sales               | 4/29/2021 03:42         |
| 2 | () Workdays                      | Jennifer Williams                  |                               | Project Consultant      | Project Consultant                 | Project Consultants |                         |
| • | ③ Statuses                       | Amir Said                          |                               | Support Engineer        | Ist Line Support                   | Ist Line Support    |                         |
|   | A Holiday Management             | Mary Johnson                       |                               | Project Manager         | Project Manager                    | Project Managers    |                         |
| 6 | Qualification Matching     Isons | Patricia Jones                     |                               | Senior Support Engineer | 2nd Line Support                   | 2nd Line Support    |                         |
| ۴ | çã Email                         | Ken Yang                           |                               | Infrastructure Engineer | Infrastructure, Project Consultant | Infrastructure      |                         |
|   | 🔶 Tickets                        | James Johnson                      |                               | Account Manager         | Account Monager                    | Sales               |                         |
|   | Asset Management                 | Kerry Lost                         |                               | Finance Manager         | Finance                            | Sales               |                         |
| 6 | 👌 Billing                        | James Brown                        |                               | HR Manager              | Human Resources                    | Human Resources     |                         |
| n | Colendars and Appointments       | Matt Sully                         | matt@binaryfortness.com       |                         | Administrator                      |                     | 5/31/2022 1410          |
|   | Call Management                  |                                    |                               |                         |                                    |                     |                         |
| • | Z Agreements                     | checkcentralapi                    | kethpbnoryfortress.com        |                         | tat Line Support                   | lat Line Support    |                         |
| O | 🎁 Knowledge Base                 |                                    |                               |                         |                                    |                     |                         |
| ۹ | 🕜 Items and Stock Control        |                                    |                               |                         |                                    |                     |                         |
| B | Live Chat                        |                                    |                               |                         |                                    |                     |                         |
|   | 🚀 Notifications                  |                                    |                               |                         |                                    |                     |                         |
|   | Noject Management                |                                    |                               |                         |                                    |                     |                         |
| • | Purchase Orders                  |                                    |                               |                         |                                    |                     |                         |
|   | Custoffee                        |                                    |                               |                         |                                    |                     |                         |

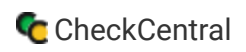

| Click Edit near the top-left. | Configuration > Teams & Agents > Agents<br>C Z Edit Change profile picture C Clone this Agent Account D Delete | Q Q 🖞 🗎 🔊 O 8 🚾 |
|-------------------------------|----------------------------------------------------------------------------------------------------|-----------------|
|                               | Matt Sully Deteils Activity Preferences Departments & Teams Qualifications Permissions                         |                 |
|                               | Account Detoils                                                                                                | ^               |
|                               | Usename<br>Matt Suly                                                                                           |                 |
|                               | Email Address<br>matt@binaryfortress.com                                                                       |                 |
|                               | Password                                                                                                    |                 |
|                               | Two Factor Enabled<br>No                                                                                       |                 |
|                               | Stotus<br>Available                                                                                            |                 |
|                               | Roles<br>Administrator                                                                                         |                 |
|                               | Account Active<br>Ves                                                                                          |                 |

#### Then click the Permissions tab.

| Configuration > Teams & Agents > Agents                                                                        | Q | ۵              | Ē | ٣ | 0 | ę | MS         |
|----------------------------------------------------------------------------------------------------|---|----------------|---|---|---|---|------------|
| ← 🔄 Save 🗖 Change profile picture 🖉 Clone this Agent Account 🗋 Delete                                          |   |                |   |   |   | 0 |            |
| Details Activity Preferences Departments & Teams Qualifications Permissions                                    |   |                |   |   |   |   |            |
| Tickets Access Level Read and Modify Customers Access Level                                                    | 3 | < <b>v</b>     |   |   |   |   | I          |
| Read and Modify                                                                                                | 3 | < <del>-</del> |   |   |   |   |            |
| Read and Modify                                                                                                | 3 | < •            |   |   |   |   |            |
| Assets Access Level Read and Modify                                                                            | 3 | < -            |   |   |   |   |            |
|                                                                                                    |   |                |   |   |   |   |            |
| Configuration > Teams & Agents > Agents                                                                        |   | Q              | ۵ | 8 | 9 | 0 | 8 <b>(</b> |
| e 🗈 Save 🗴 Change profile picture 🖉 Clane this Agent Account 🖉 Revoke All Tokens 🏦 Delete                      |   |                |   |   |   |   | 0          |
| Details Activity Preferences Departments & Teams Qualifications Permissions Client Restrictions Access Control |   |                |   |   |   |   |            |
|                                                                                                    |   |                |   |   |   |   |            |
| Tickets Permissions                                                                                            |   |                |   | ^ |   |   |            |
| Con dd new Tickets Yes Ves Ves Ves Ves Ves Ves Ves Ves Ves V                                                   |   |                | × | ~ |   |   |            |
| Con edit closed Tickets Yes                                                                                    |   |                | × | ~ |   |   |            |
| Inhelited from Bole "daministration" Con view Unasigned Tickets Yes                                            |   |                | × | ~ |   |   |            |
| whereast non-more readministration                                                                             |   |                |   |   |   |   |            |
| Can view Tackets that are assigned to other Agents Ves                                                         |   |                | × | ~ |   |   |            |
|                                                                                                    |   |                |   |   |   |   |            |

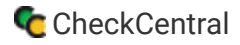

Important Note: The agent that you use for permissions needs to have access to the teams or departments the tickets belong to. Every ticket is always part of a team and department so the agent needs to be part of the relevant team/department as well.

# CheckCentral

Return to the CheckCentral configuration window to finish.

|                                                                                                    |                                               |                                                                                                    | Get Ticket Status                                                                                                    | $\otimes$ |
|----------------------------------------------------------------------------------------------------|-----------------------------------------------|----------------------------------------------------------------------------------------------------|----------------------------------------------------------------------------------------------------|-----------|
|                                                                                                    | O HaloPSA                                     | ()<br>()                                                                                                    | Action Required     Approved     Awaitian Approval                                                                                                    |           |
| Get Ticket Type                                                                                                    | Client Secret<br>Ticket Type<br>Ticket Status | - Second Second Se     | Cooled Inter-     Cooled Inter-     Cooperational Confere-     Completed     In Progress     Involved     New     On Indd     Open Order     Open Order     With CABplier     With User | Cinter    |
| Point Services Request     Problem     Project     Project Task     Oucle Choose     Oucle Time     Scheduburd Task     Scheduburd Task     S | Ticket Agent<br>Customer<br>Check Groups      | Select and International Science of Control of Control | Get Ticket Agent<br>- Amir Said<br>- decicembalagi<br>- amas Johnson<br>- amore Subhann<br>- jackabary<br>- Keny Last<br>- Kany Johnson<br>- Matt Jago                                  | ٥         |
|                                                                                                    |                                               | To enable this service for all checks in the selected check groups, use the 🔁 con after saving.                                                                                                    | Robert Smith     Unassigned                                                                                                    | Close     |

With the API configuration details added, you can now select the Ticket Type, Ticket Status, and Ticket Agent that will be used to manage tickets in HaloPSA. Click on the Search button to bring up relevant lists and choose one from each list.

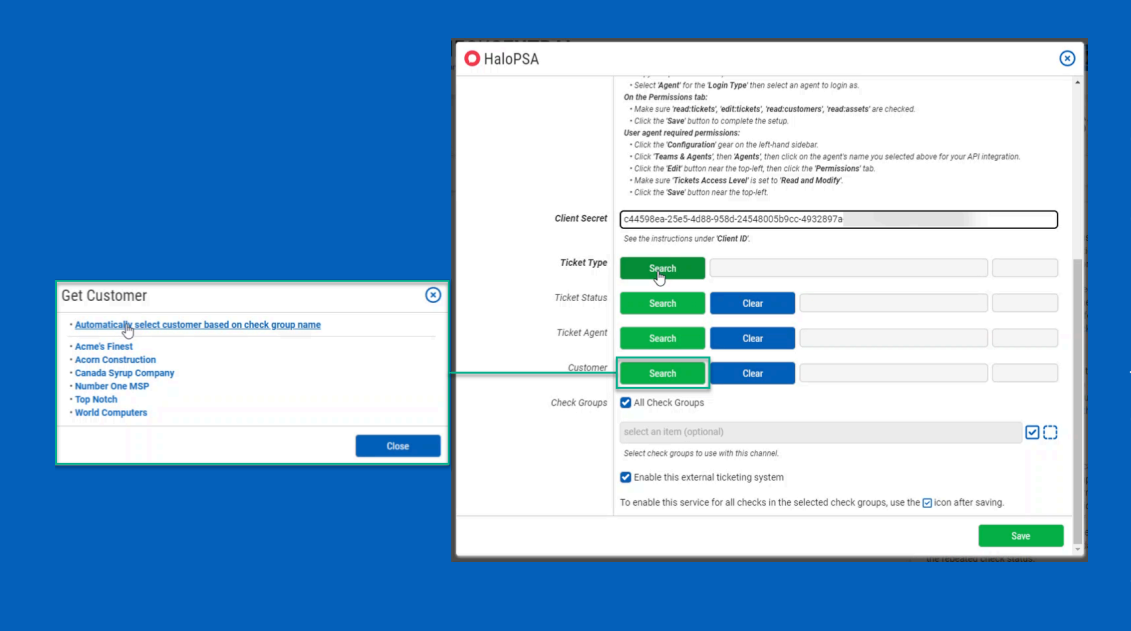

For customers, you can select specific customers or set the channel to automatically select the customer based on the Check Group name. Note: If you're using automatic Customer selection for ticket creation, please ensure that all Customers in your HaloPSA instance have at least one Site or User assigned on the Sites & Users tab.

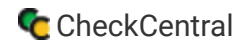

| ) HaloPSA                 |                        |                        |                               | (7) Help Configuring HaloPSA | 6 |
|---------------------------|------------------------|------------------------|-------------------------------|------------------------------|---|
| Ticket Status             | Search                 | Clear                  |                               |                              |   |
| Ticket Closed Status      | Search                 | Clear                  |                               |                              |   |
| Ticket Agent              | Search                 | Clear                  |                               |                              |   |
| Customer                  | Search                 | Clear                  |                               |                              |   |
| Failure Category          | Search                 | Clear                  |                               |                              |   |
| Warning Category          | Search                 | Clear                  |                               |                              |   |
| Failure Priority          | Search                 | Clear                  |                               |                              |   |
| Warning Priority          | Search                 | Clear                  |                               |                              |   |
| Enable Channel            | C Enable this ticketir | ng system channel      |                               |                              |   |
| Ticketing                 | Create or update ti    | ckets for failure stat | uses                          |                              |   |
|                           | Create or update ti    | ckets for warning sta  | atuses                        |                              |   |
|                           | Automatically clos     | e tickets when check   | ks are set to success         |                              |   |
| Notify on Error           | Send notification t    | o organization admir   | ns on ticket creation failure |                              |   |
| Checks and Default Groups | Manage                 | ]                      |                               |                              |   |
| *                         |                        | -                      |                               | Save                         |   |

Finally, choose which Check Groups will use this HaloPSA ticketing channel. By default, all check groups are selected. To be more selective, click the green Manage button next to the Checks and Check Groups label and use the tree view dialog to select the checks and check groups you want to use this ticketing system. Once you've selected your check groups, ensure the 'Enable this external ticketing system' checkbox is enabled, and click Save.

| CHECKCENTRAL<br>by Binary Fortress Software | Dashboards 🔻 | Checks ▼ | Notifications 🕶 | Activities    | Organization 👻      | Help 🔻     | Account - |
|---------------------------------------------|--------------|----------|-----------------|---------------|---------------------|------------|-----------|
| 1                                           |              |          |                 | Exter         | nal Ticke           | eting      | Systems   |
| O HaloPSA                                   |              | 01       | 모 🖓 🙁 🗍 🖸       |               |                     |            |           |
| Settings                                    |              |          | <b>\$</b>       | + Add Tick    | eting System 🗠 Co   | llapse All |           |
| Check Groups SAll Check Groups              |              |          | Ŵ               | Currently Lir | nked External Ticke | ts:        |           |

This External Ticketing System channel will now be available for use with any check under your Check Central account.

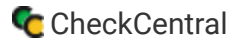

# Import Customers as Check Groups

# CheckCentral

To create and match customer-centric check groups, we'll use this new API connection to import customers directly from HaloPSA.

| CHECKCENTRAL<br>by Binary Fortress Software | Dashboards 🔻 | Checks ▼ | Notifications 🔻 | Activities    | Organization 🔻     | Help 🔻     | Account -    |
|---------------------------------------------|--------------|----------|-----------------|---------------|--------------------|------------|--------------|
|                                             |              |          |                 | Exter         | nal Ticke          | eting      | Systems      |
| O HaloPSA                                   |              | 04       | ☑ᇆᆂᅟᆒ           |               |                    |            |              |
| Settings                                    |              |          | <u>م</u>        | + Add Tick    | eting System 🗠 Co  | llapse All | ▽ Expand All |
| Check Groups SAll Check Groups              |              |          | Ū               | Currently Lir | ked External Ticke | ts:        |              |

From the External Ticketing Systems page, click on the Customer Import icon above your newly-created channel.

If no similar check groups exist, your customers will be listed under Check Groups to be Created.

| Import Customers as Check Groups                                                                     | $\otimes$ |
|----------------------------------------------------------------------------------------------------|-----------|
| Check Groups to be Created (5)                                                                       | ۵         |
| Acme's Finest                                                                                        |           |
| Canada Syrup Company                                                                                 |           |
| Number One MSP                                                                                       |           |
| Top Notch                                                                                            |           |
| World Computers                                                                                      |           |
| Check Groups to be Updated (1)                                                                       | ۵         |
| Acorn Construction                                                                                   |           |
| Check Groups Already Matched (-)                                                                     |           |
| Notes                                                                                                |           |
| Clicking the import button below will commit these changes and create/update check groups as needed. |           |
| Import Customers as Check Groups Close                                                               |           |

If you've already created Check Groups using customer names, they will display in the Check Groups to be Updated section, ensuring they match with Halo.

| Existing | Groups Alread | y Matched | with | Halo | will | be |
|----------|---------------|-----------|------|------|------|----|
| skipped  |               |           |      |      |      |    |

Now click Import Customers as Check Groups to complete the import.

| Import Customers as Check Groups                                                                     | ⊗ |
|----------------------------------------------------------------------------------------------------|---|
| Check Groups to be Created (5)                                                                       | 4 |
| Acme's Finest                                                                                        |   |
| Canada Syrup Company                                                                                 |   |
| Number One MSP                                                                                       |   |
| Top Notch                                                                                            |   |
| World Computers                                                                                      |   |
| Check Groups to be Updated (1)                                                                       | ۵ |
| Acorn Construction                                                                                   |   |
| Check Groups Already Matched (-)                                                                     |   |
| Notes                                                                                                |   |
| Clicking the import button below will commit these changes and create/update check groups as needed. |   |
|                                                                                                    |   |
| Import Customers as Check Groups Close                                                               |   |

| mport Customers as Check Groups                                                                      | $\otimes$ |
|----------------------------------------------------------------------------------------------------|-----------|
| Check Groups to be Created (5)                                                                       | ۵         |
| Acme's Finest                                                                                        |           |
| Canada Syrup Company                                                                                 |           |
| Number One MSP                                                                                       |           |
| Top Notch                                                                                            |           |
| World Computers                                                                                      |           |
| Check Groups to be Updated (1)                                                                       | ۵         |
| Acorn Construction                                                                                   |           |
| Check Groups Already Matched (-)                                                                     |           |
| Notes                                                                                                |           |
| Clicking the import button below will commit these changes and create/update check groups as needed. |           |

| Import Customers as Check Groups                                                                     | ⊗ |
|----------------------------------------------------------------------------------------------------|---|
| Check Groups to be Created (5)                                                                       | ۵ |
| Acme's Finest                                                                                        |   |
| Canada Syrup Company                                                                                 |   |
| Number One MSP                                                                                       |   |
| Top Notch                                                                                            |   |
| World Computers                                                                                      |   |
| Check Groups to be Updated (1)                                                                       | ۵ |
| Acorn Construction                                                                                   |   |
| Check Groups Already Matched (-)                                                                     |   |
| Notes                                                                                                |   |
| Clicking the import button below will commit these changes and create/update check groups as needed. |   |
| Import Customers as Check Groups Close                                                               |   |

# **Asset ID Integration**

# CheckCentral

Checks within each Check Group can be directly tied to a Halo asset.

| Identification  | Schedule           | Matching | Sta | atus                                                                 | Notifications                                                                                    | Save                        |
|-----------------|--------------------|----------|-----|----------------------------------------------------------------------|--------------------------------------------------------------------------------------------------|-----------------------------|
| Name            | Acorn Construction |          |     | Identificatio                                                        | n                                                                                                |                             |
| Assign to Group | Acorn Construction | ▼        | * X | Name<br>The name assi<br>on the CheckC<br>from CheckCe               | igned to the check. This name will<br>entral dashboard and in notification                       | be displayed                |
| Description     |                    |          |     | Assign to Grou<br>Groups can be<br>desired group<br>Group" link to o | up<br>used to organize your checks. Se<br>from the drop-down menu, or use<br>create a new group. | lect your<br>the "Add Checl |
| Asset ID        |                    |          |     | Label (optional<br>An optional lab                                   | I)<br>bel to organize this check. Checks                                                         | with the same               |

To create this association, look for the Asset ID field when creating or editing a Check.

## Halo

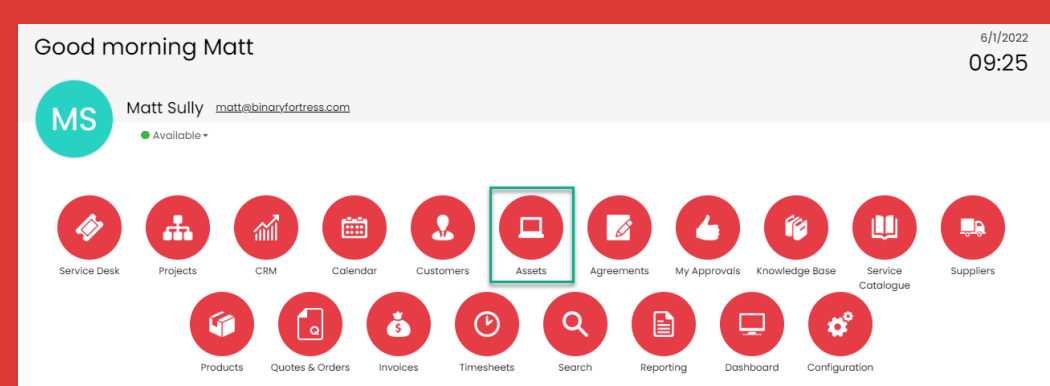

To find this ID in Halo, go to the Home screen or side navigation bar and click Assets.

| Search Assets 🔎                      | Assets > | Laptops/Workstations |      |            |              |           |                          | ۹ ۵         | Ē        | <i>۳</i> (  | 9     | MS |
|--------------------------------------|----------|----------------------|------|------------|--------------|-----------|--------------------------|-------------|----------|-------------|-------|----|
| 📄 Assets by Asset Group              |          |                      |      |            |              |           |                          |             | 1-1 of 1 |             | Ø New |    |
| Laptops/Workstations                 |          | Customer             | Site | Asset Type | Asset Number | Status    | Key Field                | Key Field 2 |          | Key Field 3 |       |    |
| Mobile Devices                       | • 😑      | Acorn Construction   | Main | Laptop     | 4CE0460D0G   | Not Ready | Lenovo ThinkStation P500 | 4CE0460D0G  |          | 800.00      |       |    |
| ► Monitors                           |          |                      |      |            |              |           |                          |             |          |             |       |    |
| <ul> <li>Network Hardware</li> </ul> |          |                      |      |            |              |           |                          |             |          |             |       |    |
| <ul> <li>Other Hardware</li> </ul>   |          |                      |      |            |              |           |                          |             |          |             |       |    |
| Servers                              |          |                      |      |            |              |           |                          |             |          |             |       |    |
|                                      |          |                      |      |            |              |           |                          |             |          |             |       |    |

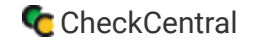

| Both                                                                                                    |                          |                             |                                     |     |                                                                        |                                                                                                 |                                     |
|----------------------------------------------------------------------------------------------------|--------------------------|-----------------------------|-------------------------------------|-----|------------------------------------------------------------------------|-------------------------------------------------------------------------------------------------|-------------------------------------|
| ACE0460D0G<br>Laptop<br>Details Overview Users & Linked Assets Supplier & Maintenance Tackets Documents Agreements | Identification           | Schedule                    | Matching                            | SI  | tatus                                                                  | Notifications                                                                                   | Save                                |
| Asset Type<br>Loptop<br>Ste                                                                                        | Name                     | Acorn Construction          |                                     |     | <b>Identificatio</b><br>Provide a name                                 | <b>n</b><br>e and other identifying details fo                                                  | the new check.                      |
| Acom Construction/Main<br>Asset Number<br>4:253400000                                                              | Assign to Group<br>Label | Acorn Construction<br>Veeam | <ul> <li>Add Check Group</li> </ul> | - X | Name<br>The name assi<br>on the CheckC<br>from CheckCer                | gned to the check. This name wi<br>entral dashboard and in notificat<br>ntral.                  | II be displayed<br>ions you receive |
| Business Outer<br>Not set<br>Technicol Owner<br>Not set                                                            | Description              |                             |                                     |     | Assign to Grou<br>Groups can be<br>desired group t<br>Group" link to c | IP<br>used to organize your checks. S<br>from the drop-down menu, or use<br>create a new group. | elect your<br>e the "Add Check      |
| Sendor Level Agreement<br>Do not override                                                                          | Asset ID                 | 4CE0460D0G                  |                                     |     | Label (optional<br>An optional lab                                     | I)<br>bel to organize this check. Check                                                         | s with the same                     |

Click on the target Asset, copy its Asset Number, and paste it into the Asset ID field in Check Central.

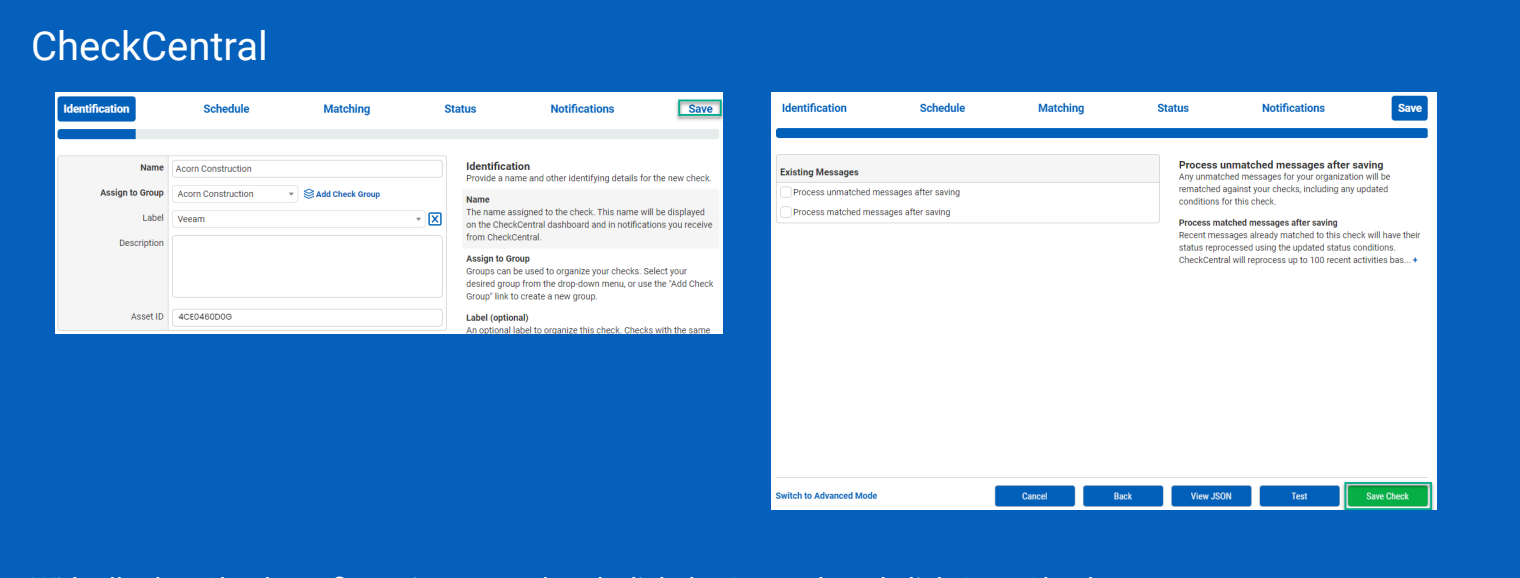

With all other Check configurations completed, click the Save tab and click Save Check.

When a check is configured to use HaloPSA, such as a backup software job that failed to run, a ticket will automatically be created in your HaloPSA Service Desk. A subsequent warning or failure for the same check will update the open ticket. If that same check returns successful, the open ticket will automatically be closed.

# About CheckCentral

CheckCentral Monitoring consolidates and simplifies backup, system, and software email updates into a clean, graphical dashboard, bringing peace of mind to IT administrators of SMBs, Enterprises, and MSPs.

To learn more about CheckCentral, visit: https://www.checkcentral.cc

# **About Binary Fortress Software**

Binary Fortress has spent 18 years in pursuit of one goal: create software to make life easier. Our software ranges from display management and system enhancement utilities to monitoring tools and digital signage. IT administrators, professional gamers, coffee-shop owners, and MSPs all rely on Binary Fortress to make their days better, and their lives easier.

Copyright © 2007-2025 Binary Fortress Software, all rights reserved. The Binary Fortress logo is a trademark of Binary Fortress Software. The CheckCentral logo is a trademark of Binary Fortress Software.

Binary Fortress Software 1000 Innovation Drive, Suite 500 Kanata, Ontario, Canada K2K3E7 <u>https://www.binaryfortress.com</u>